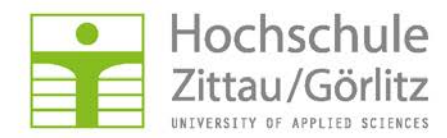

Hochschulrechenzentrum

## Änderung des Passworts über den Webdienst <u>"Online-Passwortänderung"</u>

## Startseite des Dienstes:

| jo HR2                                                       |                                    |                                      | HF<br>Online-Passwortänderu             |
|--------------------------------------------------------------|------------------------------------|--------------------------------------|-----------------------------------------|
| hre Kontodaten                                               |                                    |                                      | Hier können Sie prüfen, welche Daten in |
| Nachname, Vorname:                                           | Jaeger, Thomas                     |                                      | HS-Netz von Ihnen abgespeichert sind.   |
| Titel:                                                       |                                    |                                      | Angaben bitte Ibrem zuständigen         |
| Login (voller Kontext):                                      | tiaeger (cn=tiaeger.ou=hrz.ou=ma.o | u=z1.o=zi)                           | Administrator mit                       |
| Abteilung:                                                   | HRZ                                |                                      |                                         |
| Standort:                                                    | Z V, R. 108                        |                                      |                                         |
| E-Mailadresse:                                               | TJaeger@hs-zigr.de                 |                                      |                                         |
| Telefonnummer:                                               | 1472                               |                                      |                                         |
| Faxnummer:                                                   |                                    |                                      |                                         |
| Konto gesperrt:                                              | nein                               |                                      |                                         |
| Kontoablaufdatum (in/vor):                                   |                                    |                                      |                                         |
| Passwort erforderlich:                                       | ja                                 |                                      |                                         |
| Benutzer darf Passwort ändern:                               | ja                                 |                                      |                                         |
| minimale Passwortlänge:                                      | 5                                  |                                      |                                         |
| einmaliges Passwort erforderlich:                            | ja                                 |                                      |                                         |
| Passwortänderungsintervall:                                  | 120 Tage                           |                                      |                                         |
| Passwortablaufdatum (in/vor):                                | 11.06.2007, 08:12 Uhr (in 9 Tagen) |                                      |                                         |
| asswortänderung<br>eben Sie Ihr altes Passwort und Ihr neues | : Passwort ein!                    |                                      |                                         |
| altes Passwort:                                              | Ihr aktuelles Passwort             | Geben Sie hier Ihr aktuelles und Ihr |                                         |
| neues Passwort:                                              | Ihr neues Passwort                 | lieues ra                            | sswort em:                              |
| neues Passwort:                                              | Ibr peues Passwort                 |                                      |                                         |
| (Wiederholung)                                               | III Hedes Passwort                 |                                      |                                         |

Prüfen Sie die über Sie gespeicherten Daten und teilen falsche oder fehlende Angaben Ihrem zuständigen Administrator mit. Geben Sie in die jeweiligen Felder Ihr aktuelles und Ihr neues Passwort ein. Schließen Sie die Passwortänderung mit "OK" ab.

Nach erfolgreicher Änderung erscheint folgende Meldung:

| Logo HRZ                 | HRZ                     |  |
|--------------------------|-------------------------|--|
|                          | Online-Passwortänderung |  |
| Hinweis!                 |                         |  |
| Passwort wurde geändert! |                         |  |
|                          |                         |  |
| tjaeger (Jaeger, Thomas) |                         |  |

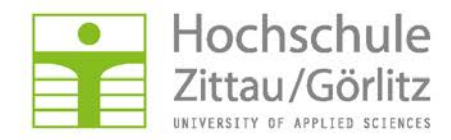

Hochschulrechenzentrum

Beenden Sie nun alle Programme und Dienste, bei denen Sie sich zuvor angemeldet haben (E-Mailprogramm, Webmail, OPAL, etc.) Melden Sie sich am Besten von der Arbeitsstation ab, indem Sie auf "Start" --> "Abmelden" klicken. Dadurch werden alle aktiven Anmeldungen beendet.

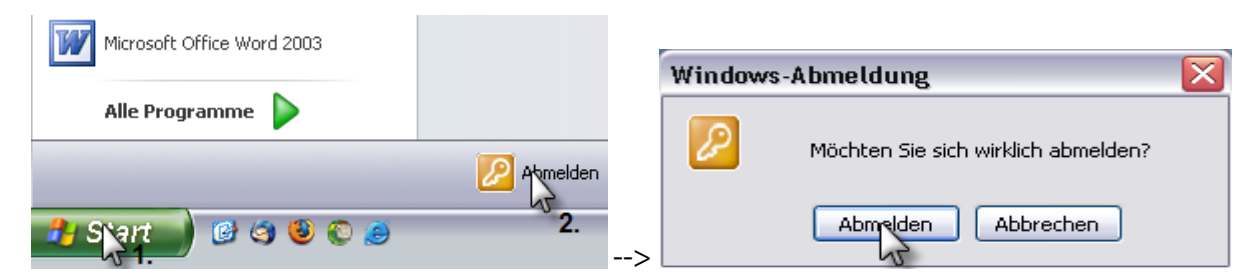

Sie sind nun von der Arbeitsstation abgemeldet.

## Erste Anmeldung an einer Arbeitsstation mit Novell-Client:

| N Novell Client for Windows 4.91 SP2 |                                                 |                                                                                                    |
|--------------------------------------|-------------------------------------------------|----------------------------------------------------------------------------------------------------|
| Novell₀                              | Client <sup>™</sup> für Windows* N              | Melden Sie sich wie gewohnt an der<br>Arbeitsstation an.<br>Verwenden Sie dazu Ihren<br>Loginnamen und das <u>neue</u> Passwort! |
| Benutzername:                        | Ihr Loginname                                   |                                                                                                    |
| Passwort:                            | das neue Passwort                               |                                                                                                    |
| 🔲 Nur Arbeitsst                      | tation <u>Haben Sie Ihr Passwort vergessen?</u> |                                                                                                    |
|                                      | OK Abbrechen Herunterfa Erweitert >>            |                                                                                                    |

Melden Sie sich nun an der Arbeitsstation an. Geben Sie dazu Ihren Loginnamen und das **neue** Passwort ein!

Da die Arbeitsstation das neue Passwort noch nicht kennt, erscheint folgende Meldung:

| Windows-Arbeitsstation                                                                 |                    | Nach erfolgreicher Anmeldung am                                                                          |  |
|----------------------------------------------------------------------------------------|--------------------|----------------------------------------------------------------------------------------------------|--|
|                                                                                        |                    | Netzwerk, müssen Sie noch das<br>Passwort der Arbeitsstation ändern                                      |  |
| Name:                                                                                  | Ihr Loginname      | Fasswort der Arbeitsstation andern.                                                                      |  |
| Von:                                                                                   | WS-ZFE-TJAEGER     | Geben Sie hier dazu Ihren<br>Loginnamen und Ihr <u>altes</u> Passwort<br>ein! Setzen Sie das Häkchen bei |  |
| Passwort:                                                                              | Ihr altes Passwort |                                                                                                    |  |
| Windows-Kennwort nach erfolgter Anmeldung<br>Novell-Passwort nach erfolgter Anmeldung. |                    | "Windows-Kennwort" und klicken<br>auf OK.                                                                |  |
| CK Abbrechen Hilfe                                                                     |                    |                                                                                                    |  |

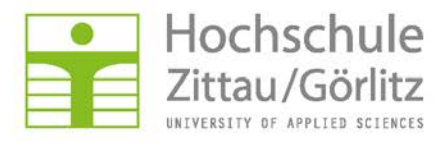

Hochschulrechenzentrum

Geben Sie hier Ihr **altes** Passwort ein und setzen das Häkchen bei "Windows-Kennwort...", damit Windows das neue Passwort übernimmt. Das Novell- und Windowskennwort sind nun synchronisiert und bei späteren Anmeldungen müssen Sie nur das neue (Novell-) Kennwort eingeben.

## Weitere Änderungen (optional):

Bitte denken Sie daran, Ihr Passwort überall dort zu ändern, wo Sie es zuvor gespeichert haben, wie

- Mailprogramm, z.B. Thunderbird
- Webbrowser
- VPN-Zugangssoftware
- WLAN-Einstellungen